## How Do I Change My Name, Email or Demographics?

12/04/2024 10:24 am CST

1. To change your password, go to the Profile page by clicking the down arrow next to the username button and clicking 'Profile' in the popup menu.

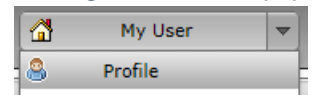

2. Next, click the 'Request Change' button in the 'Demographic Information' box.

| emographic Information        |                     |
|-------------------------------|---------------------|
| Name: Donald Duck             |                     |
| Username: donaldduck123       |                     |
| Title/Position: Sir           |                     |
| Company Name: Duck Ops        |                     |
| Email: dduck@ducktales.com    | Phone: 555-555-5555 |
| Address: 100 Waterfront Court |                     |
| Duckland, FL 55555            | Fax: 111-111-1111   |
|                               |                     |
|                               | Request Chan        |
|                               |                     |

3. Edit your demographic information and click the 'Request Change' button. This will submit a request to have your demographics updated.

| Request Demographic Chan | ge                    | х |
|--------------------------|-----------------------|---|
| Name:                    | Donald Duck           |   |
| Title/Position:          | Sir                   |   |
| Company Name:            | Duck Ops              |   |
| Email:                   | dduck@ducktales.com   |   |
| Address Line 1:          | 100 Waterfront Court  |   |
| Address Line 2:          |                       |   |
| City:                    | Duckland              |   |
| State:                   | FL                    |   |
| Zip:                     | 55555                 |   |
| Phone:                   | 555-555-5555          |   |
| Fax:                     | 111-111-1111          |   |
|                          | Request Change X Clos | e |